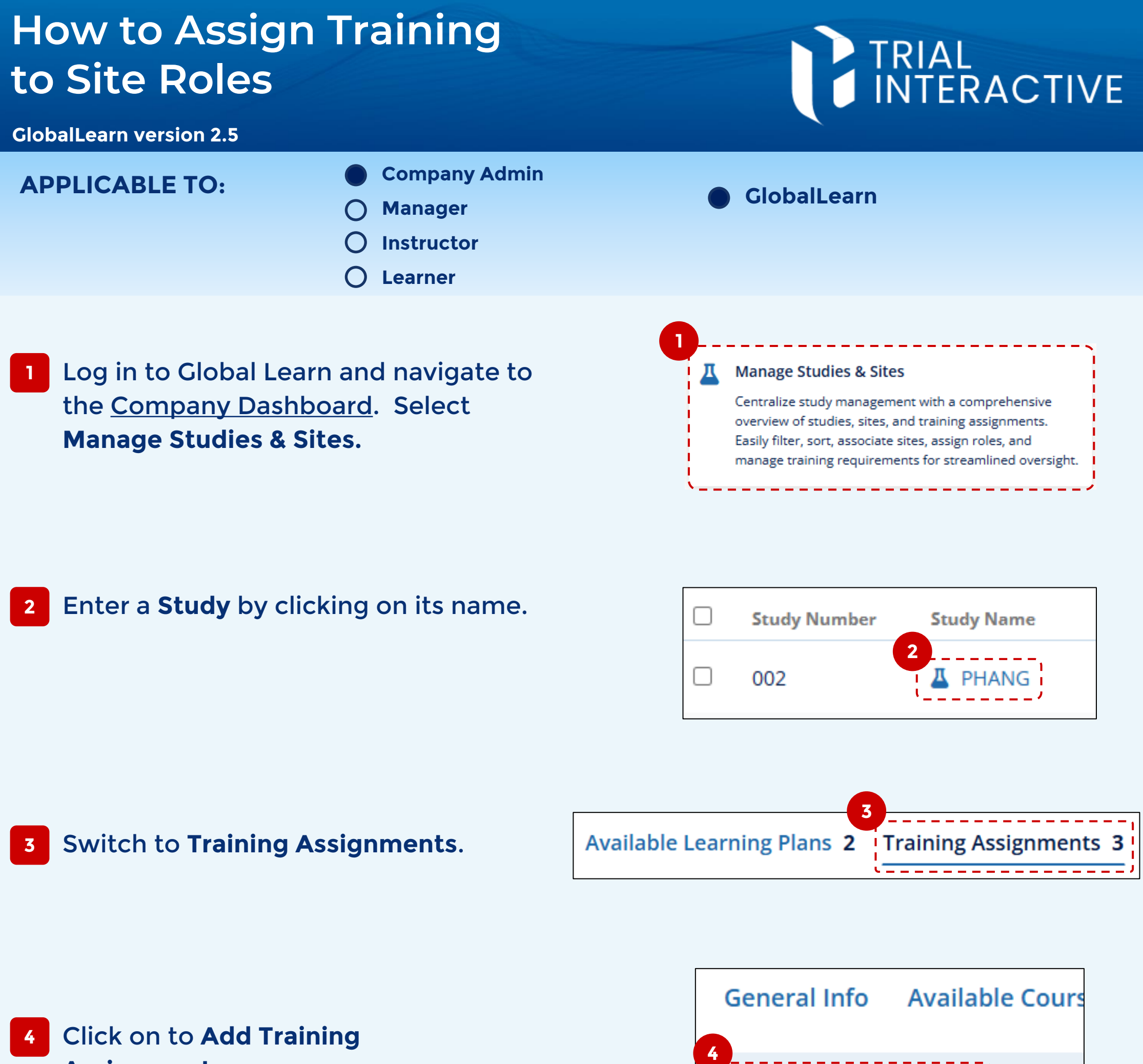

Assignment.

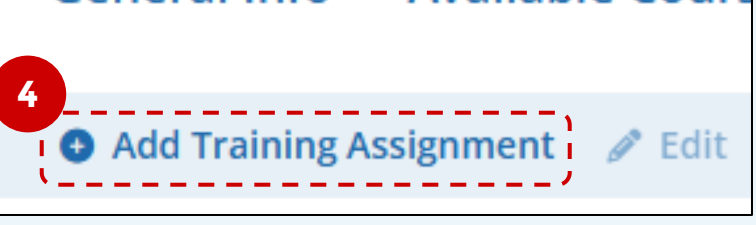

## Select a Site Role using the 5 dropdown menu.

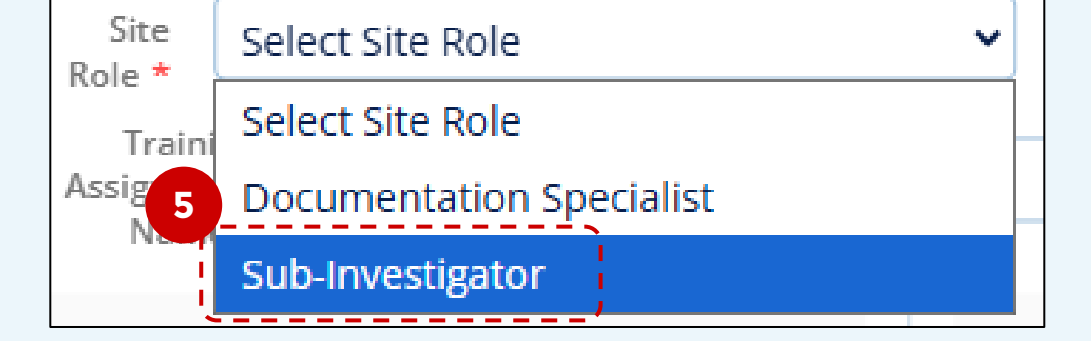

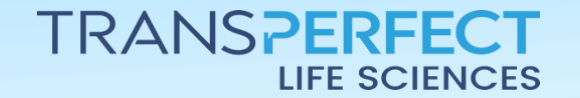

Page 1 of 2 November 2024

## How to Assign Training to Site Roles

**GlobalLearn version 2.5** 

- 6 Select any **courses** or **Learning Plans** people with this role should take.
  - If a course/LP you are looking for is not displayed here, check that the course/LP is..
    - a. categorized as a Site Course
    - b. assigned to the Study
    - c. matched to the intended Site Role
- Click Add Course / Add Learning Plan.
- 8 Review your selection in the right-hand column, and click Create Training Assignment to finalize.

- - Selected Courses/Learning Plans Q Search 🛅 Remove 2 Items 0 Selected Name **Intended Site Role** Version Description A Course o... 3 1.0 🞓 Data Entry ... 3 1.0 **Create Training Assignment** Cancel
- 9 Users will be enrolled to courses automatically, after receiving their Site Role assignment(s).

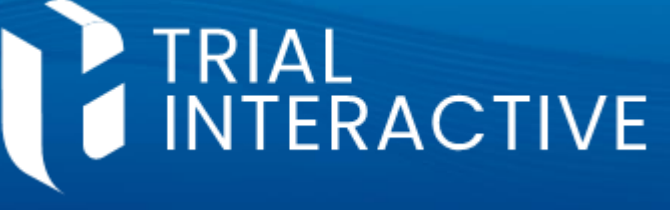

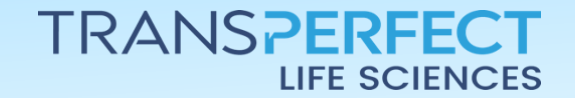

Page 2 of 2 November 2024